# Информационная система «Формирование реестров счетов медицинских услуг в сфере обязательного медицинского страхования»

(ИС «ТФОМС»)

Руководство пользователя

# Содержание

| 1 Краткое описание информационной системы                         | .4  |
|-------------------------------------------------------------------|-----|
| 2 АРМ ТФОМС                                                       | . 5 |
| 2.1 Выбор случаев для выгрузки в реестр счетов                    | . 6 |
| 2.2 Работа с реестром счетов                                      | . 7 |
| 2.3 Редактирование и просмотр случаев                             | 9   |
| 2.4 Работа с реестрами счетов, которые были отклонены по ФЛК/МЭК. | 10  |
|                                                                   |     |

### Список терминов и сокращений

| Сокращение                               | Описание                                                                                                    |
|------------------------------------------|----------------------------------------------------------------------------------------------------|
| ЕСИА                                     | Единая система идентификации и аутентификации                                                                                |
| ИС «ТФОМС»,<br>Информационная<br>система | Информационная система «Формирование реестров<br>счетов медицинских услуг в сфере обязательного<br>медицинского страхования» |
| МО                                       | Медицинская организация                                                                                                    |
| МЭК                                      | Медико-экономический контроль                                                                                                |
| СКЗИ                                     | Средство криптографической защиты информации                                                                                 |
| СМО                                      | Страховая медицинская организация                                                                                            |
| ТФОМС                                    | Территориальный фонд обязательного медицинского<br>страхования                                                               |
| ФЛК                                      | Форматно-логический контроль                                                                                                 |
| ЭЦП                                      | Электронная цифровая подпись                                                                                                 |
| ЭМК                                      | Электронная медицинская карта                                                                                                |

#### 1 Краткое описание информационной системы

Информационная система «Формирование реестров счетов медицинских услуг в сфере обязательного медицинского страхования» предназначена для:

- автоматизированного формирования реестра счетов сотрудниками медицинских организаций на основе первичных медицинских документов;
- формирования и получения в электронной форме реестра счетов для взаимодействия с ТФОМС и СМО в соответствии с действующими нормативно-техническими документами;
- автоматизированной оптимизации сформированного реестра счетов медицинской организации по оказанным услугам, по стоимости оказанной медицинской помощи, предъявляемой к оплате;
- анализа суммы сформированных счетов, в том числе путем перехода к первичным медицинским документам, лежащим в их основе;
- применения действующих версий нормативно-технических документов при формировании реестра счетов, в случае, если в первичном медицинском документе, на основании которого формируется реестр, используются предыдущие версии.

Формирование медицинскими организациями реестров счетов осуществляется в соответствии с действующими нормативно-техническими документами.

### **2.** АРМ ТФОМС

На главной странице из раскрывающегося меню, расположенного на левой панели окна, необходимо выбрать: пункт «АРМ ТФОМС». Представлено на рисунке 1.

| ŵ        | Реестр медицинских<br>организаций | Электронны         | ые медиці    | инские карт       | ы                        |                          |
|----------|-----------------------------------|--------------------|--------------|-------------------|--------------------------|--------------------------|
| <u>,</u> | Регистр медицинских<br>работников | Добавить случай    | Поиск случая | Добавить пациента | Поиск пациентов          |                          |
| ₿.       | Электронные медицинские<br>карты  | Поиск пациенто     | в            |                   |                          |                          |
| 0        | Отчеты                            |                    |              |                   |                          |                          |
| 0        | АРМ ТФОМС                         | Фамилия<br>Фамилия |              |                   | снилс                    | Единый номер             |
| 11       | Медицинские услуги                | Имя                | Отчество     |                   | ххх-ххх-ххх хх<br>Серия  | ххххххххххххххххх (16 ци |
| 2        | Пользователи системы              | Место работы       |              | <u> </u>          | House annual auformation |                          |
|          | «                                 | Место работы       |              |                   | Номер случая/ амбулаторн | юй карты                 |
|          |                                   | Пол                |              | •                 | Территория               |                          |
|          |                                   | Социальный статус  |              | •                 | Страховая организация    | ·                        |
|          |                                   |                    |              |                   | Найти Очистить           |                          |

Рисунок 1 – Выбор раздела

Откроется модуль формирования и выгрузки реестров счетов в новой вкладке (Рисунок 2).

|                                                                                                    | ргит    | 16:45 30.09                                    | 2021                          |                                |                            | 760000.Tec1 Rp              | юславль                     |                   |             | •                | Distance - |                       |                              |                             |                              |
|----------------------------------------------------------------------------------------------------|---------|------------------------------------------------|-------------------------------|--------------------------------|----------------------------|-----------------------------|-----------------------------|-------------------|-------------|------------------|------------|-----------------------|------------------------------|-----------------------------|------------------------------|
| Quedrogenes         Bonegonesting for the encryptication of the encryptication of the encrytication of the encryptication of the encryptication                                  |         | C 01.0                                         | 9.2021 🖬 No 30                | 0.09.2021 🖬 Тип рек            | естра Полный паке          | г реестров                  |                             | • 🛛 Доп. счёт     |             |                  |            |                       |                              |                             | поиск                        |
|                                                                                                    |         | Ошибки данных                                  | Комментарии ТФОМС<br>(COMENT) | Признак исправленн<br>(PR_NOV) | Тип документа<br>(DOCTYPE) | Серия документа<br>(DOCSER) | Номер документа<br>(DOCNUM) | Фанистия<br>(FAM) | Имя<br>(IM) | Отчество<br>(07) | Пол<br>(W) | День рождения<br>(DR) | Фамилия представи<br>(FAM_P) | Има представителя<br>(IM_P) | Отчество представи<br>(ОТ_Р) |
| Max max 12 1 1 1 1 1 1 1 1 1 1 1 1 1 1 1 1 1 1                                                                                                    |         | 7                                              | $\nabla$                      | $\nabla$                       | $\nabla$                   | $\nabla$                    | 7                           | $\nabla$          | $\nabla$    | $\nabla$         | $\nabla$   | V                     | $\nabla$                     | $\nabla$                    | V                            |
| metro Monifiend Que 2 7 / Actorization Que 2 7                                                                                                    |         |                                                |                               |                                |                            |                             |                             |                   |             |                  |            |                       |                              |                             |                              |
| MICTIO MARKAN GAMAN JAN JAN JAN JAN JAN JAN JAN JAN JAN J                                                                                                    |         |                                                |                               |                                |                            |                             |                             |                   |             |                  |            |                       |                              |                             |                              |
| Treater & Monor Lange Colored Quee 20 / Decrementary Colored Quee 20 / Decrementary Colored Q |         |                                                |                               |                                |                            |                             |                             |                   |             |                  |            |                       |                              |                             |                              |
|                                                                                                    |         |                                                |                               |                                |                            |                             |                             |                   |             |                  |            |                       |                              |                             |                              |
|                                                                                                    |         |                                                |                               |                                |                            |                             |                             |                   |             |                  |            |                       |                              |                             |                              |
|                                                                                                    |         |                                                |                               |                                |                            |                             |                             |                   |             |                  |            |                       |                              |                             |                              |
| energita tanoniema opeang 0 / ductancesa opeang 0 / ductancesa ope |         |                                                |                               |                                |                            |                             |                             |                   |             |                  |            |                       |                              |                             |                              |
|                                                                                                    |         |                                                |                               |                                |                            |                             |                             |                   |             |                  |            |                       |                              |                             |                              |
| mettra terometera coveraç 0 / ductamente que a co                                                                                                    |         |                                                |                               |                                |                            |                             |                             |                   |             |                  |            |                       |                              |                             |                              |
| anecras secondance cyunte () / Buctatedenal cyunte () / Buctatedenal cy |         |                                                |                               |                                |                            |                             |                             |                   |             |                  |            |                       |                              |                             |                              |
| Trans Description (2)                                                                                                    |         |                                                |                               | _                              |                            |                             |                             |                   |             |                  |            |                       |                              |                             |                              |
|                                                                                                    | ничеств | о законченных случаев.<br>законченных случаев. | 0 / Выставленная сумм         | # 0.00<br>0.00                 |                            |                             |                             |                   |             |                  |            |                       |                              | remain a s                  | Constant                     |

Рисунок 2 – Рабочая область модуля выгрузки реестров счетов

### 2.1 Выбор случаев для выгрузки в реестр счетов

Для дальнейшей работы, в открывшемся окне необходимо выбрать: период выгрузки счетов (**Важно!** Период должен составлять 1 календарный месяц); вид оплаты; тип реестра.

Далее для отображения данных необходимо нажать кнопку «Поиск» → «Выгрузка в ТФОМС». Будет выгружен перечень случаев для отправки в ТФОМС. При нажатии кнопки «Выгрузка в СМО» будет выгружен перечень случаев для отправки в СМО. Загрузка перечня случаев может занять некоторое время.

**Важно!** Отображаются только завершенные случаи. Случаи, которые находятся на этапе заполнения/редактирования отображены не будут.

Для того, чтобы сформировать реестр из требуемых случаев, следует выбрать интересующие случаи при помощи чек-бокса расположенного в левой части окна, напротив каждого из случаев. Для выбора всех случаев следует выбрать чек-бокс расположенный в заголовке.

Для удобства поиска, можно воспользоваться фильтрами, которые доступны в каждом из столбцов.

Вид окна представлен на рисунке 3.

|   |                       | C 01.07                                           | .2021 🖬 No 31.                        | .07.2021 🛅 Тип ре              | еестра Полный паке         | т реестров                  |                             | • 🔲 Доп. счёт      |             |                  |             | поис     | к -     |
|---|-----------------------|---------------------------------------------------|---------------------------------------|--------------------------------|----------------------------|-----------------------------|-----------------------------|--------------------|-------------|------------------|-------------|----------|---------|
|   |                       | Ошибки данных                                     | Комментарии ТФОМС<br>(COMENT)         | Признак исправленн<br>(PR_NOV) | Тип документа<br>(DOCTYPE) | Серия документа<br>(DOCSER) | Номер документа<br>(DOCNUM) | Фамилия<br>(FAM) ~ | RMN<br>(IM) | Отчество<br>(ОТ) | Пол<br>(W)  |          | Дe      |
|   |                       | $\nabla$                                          | $\nabla$                              | $\nabla$                       | $\nabla$                   | $\nabla$                    | $\nabla$                    | $\nabla$           | $\nabla$    | $\nabla$         |             | $\nabla$ |         |
|   | 🕀 🗹                   |                                                   |                                       | 0                              | Свидетельство беже         | 555                         | 123123                      | Тест               | Тест        | Иванович         | Мужской(1)  |          | 1991- ^ |
|   | 🕀 🗹                   |                                                   |                                       | 0                              | Свидетельство беже         | 555                         | 123123                      | Тест               | Тест        | Иванович         | Мужской(1)  |          | 1991·   |
|   | 🕀 🗹                   |                                                   |                                       | 0                              | Свидетельство беже         | 555                         | 123123                      | Тест               | Тест        | Иванович         | Мужской(1)  |          | 1991·   |
|   | 🕀 🔽                   |                                                   |                                       | 0                              | Свидетельство беже         | 555                         | 123123                      | Тест               | Тест        | Иванович         | Мужской(1)  |          | 1991    |
| ŀ | 4                     |                                                   |                                       |                                |                            |                             |                             |                    |             |                  |             |          | *       |
|   | Количеств             | во законченных случаев: 4                         | Выставленная сумма                    | a: 0.00                        |                            |                             |                             |                    |             | DEPEN            | ТИ К СЛУЧАЮ | соормира | BATH    |
|   | Выделено<br>Количеств | законченных случаев: 4<br>зо случаев: 4   Количес | Выставленная сумма: (<br>тво услуг: 0 | 0.00                           |                            |                             |                             |                    |             |                  |             |          |         |

Рисунок 3 – Окно отображения выбранных случаев

После того, как требуемые случаи найдены и выбраны, из них следует сформировать реестр при помощи кнопки «Сформировать». Описанные действия представлены на рисунке 4.

| [ | bill.xml                            | C 01.07                                           | .2021 🖬 No 31                       | .07.2021 🖬 Тип ре              | • 🔲 Доп. счёт              |                             |                             |                  | поиск       | •                |              |            |                  |
|---|-------------------------------------|---------------------------------------------------|-------------------------------------|--------------------------------|----------------------------|-----------------------------|-----------------------------|------------------|-------------|------------------|--------------|------------|------------------|
|   |                                     | Ошибки данных                                     | Комментарии ТФОМС<br>(COMENT)       | Признак исправленн<br>(PR_NOV) | Тип документа<br>(DOCTYPE) | Серия документа<br>(DOCSER) | Номер документа<br>(DOCNUM) | Фамилия<br>(FAM) | Имя<br>(IM) | Отчество<br>(ОТ) | Пол<br>(W)   |            | Дe               |
|   |                                     | $\nabla$                                          | $\nabla$                            | $\nabla$                       | $\nabla$                   | $\nabla$                    | $\nabla$                    | $\nabla$         | $\nabla$    | $\nabla$         |              | $\nabla$   |                  |
|   | <b>=</b>                            |                                                   |                                     | 0                              | Свидетельство беже         | 555                         | 123123                      | Тест             | Тест        | Иванович         | Мужской(1)   | 19         | /91- ^           |
|   | <b>=</b>                            |                                                   |                                     | 0                              | Свидетельство беже         | 555                         | 123123                      | Тест             | Тест        | Иванович         | Мужской(1)   | 19         | <del>/</del> 91- |
|   | 🕀 🗹                                 |                                                   |                                     | 0                              | Свидетельство беже         | 555                         | 123123                      | Тест             | Тест        | Иванович         | Мужской(1)   | 19         | /91·             |
|   | 🕀 🗹                                 |                                                   |                                     | 0                              | Свидетельство беже         | 555                         | 123123                      | Тест             | Тест        | Иванович         | Мужской(1)   | 19         | /91-             |
| • |                                     |                                                   |                                     |                                |                            |                             |                             |                  |             |                  |              |            |                  |
| , | <ul> <li>соличеств</li> </ul>       | зо законченных случаев: 4                         | 4   Выставленная сумма              | e: 0.00                        |                            |                             |                             |                  |             | _                |              | _          | -                |
| E | В <mark>ыделено</mark><br>Количеств | законченных случаев: 4<br>зо случаев: 4   Количес | Выставленная сумма:<br>тво услуг: 4 | 0.00                           |                            |                             |                             |                  |             | Переи            | пик случаю о | POPERAPOBA |                  |

Рисунок 4 – Формирование реестра

#### 2.2 Работа с реестром счетов

Работа со сформированными реестрами счетов доступна при нажатии на кнопку вызова Панели сводной информации по реестрам, расположенную в левой части рабочей области. Отобразится таблица с перечнем сформированных реестров счетов, в котором желтым цветом будут выделены текущие сформированные реестры. Вид окна при нажатии на раскрывающийся список представлен на рисунке 5.

|              | К ОПЛАТЕ | ИМЯ РЕЕСТРА                      | СПОСОБ ОПЛАТЫ     | ДАТА НАЧ.                                    | ДАТА ОКОН.                                                        | СФОРМИРОВАН 🎽                                                                             | СЛМ              |
|--------------|----------|----------------------------------|-------------------|----------------------------------------------|-------------------------------------------------------------------|-------------------------------------------------------------------------------------------|------------------|
|              |          | $\nabla$                         | $\nabla$          | $\nabla$                                     | $\nabla$                                                          | $\nabla$                                                                                  |                  |
| 🖃 🗁 2021 г.  |          |                                  |                   |                                              |                                                                   |                                                                                           |                  |
| 🕀 🖿 Сентябрь |          |                                  |                   |                                              |                                                                   |                                                                                           |                  |
| 🕀 🖿 Август   |          |                                  |                   |                                              |                                                                   |                                                                                           |                  |
| 🗆 🗁 Июль     |          |                                  |                   |                                              |                                                                   |                                                                                           |                  |
|              |          |                                  |                   |                                              |                                                                   |                                                                                           |                  |
|              |          | bill.xml                         | OMC               | 01.07.21                                     | 31.07.21                                                          | 28.09.21 11:59                                                                            | 0                |
|              |          | bill.xml<br>bill.xml             | OMC<br>OMC        | 01.07.21                                     | 31.07.21<br>31.07.21                                              | 28.09.21 11:59<br>28.09.21 11:47                                                          | 0<br>0           |
|              |          | bill.xml<br>bill.xml             | OMC<br>OMC<br>OMC | 01.07.21<br>01.07.21<br>01.07.21             | 31.07.21           31.07.21           31.07.21                    | 28.09.21 11:59           28.09.21 11:47           21.09.21 15:24                          | 0<br>0<br>0      |
|              |          | bill.xml<br>bill.xml<br>bill.xml | OMC<br>OMC<br>OMC | 01.07.21<br>01.07.21<br>01.07.21<br>01.07.21 | 31.07.21           31.07.21           31.07.21           31.07.21 | 28.09.21 11:59           28.09.21 11:47           21.09.21 15:24           03.09.21 09:16 | 0<br>0<br>0<br>0 |

Рисунок 5 – Отображение сформированных реестров счетов

В данном окне доступны так же фильтры в каждом из столбцов для удобства поиска требуемого реестра.

Сведения по ошибкам данных так же отображаются и на этапе формирования реестра счетов и отображения списка случаев. Сведения об ошибках данных отображаются во втором столбце

Для отправки реестра необходимо нажать на кнопку **«Выгрузить»** и из раскрывающегося списка выбрать **«Скачать»**. Скачивание реестра счетов происходит в виде архива с расширением «.7z», который в свою очередь содержит в себе файл с расширением «.xml».

Так же при нажатии на кнопку **«Выгрузить»** → **«Отчетность»** доступен функционал формирования отчетности (Рисунок 6).

|                                 | К ОПЛАТЕ          | ИМЯ РЕЕСТРА                                 | СПОСОБ ОПЛАТЫ            | ДАТА НАЧ. | ДАТА ОКОН. | СФОРМИ | POBAH    | СУМ       |
|---------------------------------|-------------------|---------------------------------------------|--------------------------|-----------|------------|--------|----------|-----------|
| 2                               |                   | $\nabla$                                    | $\nabla$                 | $\nabla$  | $\nabla$   |        | $\nabla$ |           |
| 🖯 🗁 2021 г.                     | [                 |                                             |                          |           |            | •      | 1        |           |
| 🕀 🖿 Сентябрь                    |                   | АНАЛИЗ ОШИБОК ПО КОДАМ                      | ОТ ТФОМС                 |           |            |        |          |           |
| 🕀 🖿 Август                      |                   | ▲ ВЫПОЛНЕНИЕ ГЗ                             |                          |           |            |        |          |           |
| 🗆 🗁 Июль                        |                   | ▲ ВЫПОЛНЕНИЕ ОБЪЕМОВ                        |                          |           |            |        |          |           |
|                                 |                   | • МОНИТОРИНГ ВЫПОЛНЕНИЯ                     | ПЛАНА                    |           |            |        | :59      | 0         |
| Ľ                               |                   | ▲ МОНИТОРИНГ РЕЕСТРОВ                       |                          |           |            | - 1    | :47      | 0         |
| L.                              |                   | ПРЕДВАРИТЕЛЬНЫЙ ОТЧЕТ Г                     | 10 ВЫГРУЗКЕ. ПОЛИКЛИНИКА |           |            | - 1    | 5:24     | 0         |
| li i                            |                   | PEECTP OMC                                  |                          |           |            | - 1    | ):16     | 0         |
| 🕀 🖿 Январь                      |                   | РЕЕСТР ОМС ПО ВРАЧАМ                        |                          |           |            | - 1    |          |           |
|                                 |                   | СВОЛНЫЕ ЛАННЫЕ ПО РЕЕСТ                     | <b>FPAM</b>              |           |            | - 1    |          |           |
|                                 |                   |                                             |                          |           |            | - 1    |          |           |
|                                 |                   | • список пациентов с эказ                   | ANNEM JOJJI HO KCI       |           |            |        |          |           |
|                                 |                   | <ul> <li>СТАЦИОНАР ПРИНЯТЫЕ К ОГ</li> </ul> | ІЛАТЕ                    |           |            |        |          |           |
|                                 |                   | ◀ СТОМАТОЛОГИЯ                              |                          |           |            |        |          |           |
|                                 |                   | <ul> <li>СУММЫ ПО ВИДАМ ДЕЯТЕЛЬ</li> </ul>  | ности                    |           |            |        |          |           |
|                                 |                   | <ul> <li>УСЛУГИ ЗА ПЕРИОД</li> </ul>        |                          |           |            |        |          |           |
| ٩                               | _                 | ФОРМА №14-ОМС (РАЗДЕЛ ІІ                    | )                        |           |            |        |          |           |
|                                 |                   | ▲ ФОРМА №14-ОМС (РАЗДЕЛ ІІ                  | I)                       |           |            |        |          | WA2ATL    |
| Сформировал: Осокина Е.         |                   | ФОРМА №14-ОМС (РАЗДЕЛ I)                    | /)                       |           |            |        |          | KAJATD    |
|                                 |                   | ФОРМА №14-ОМС (РАЗДЕЛ V                     | )                        |           |            |        | вы       | грузить - |
|                                 |                   | 1                                           | D                        |           |            |        | CI       | КАЧАТЬ    |
| УФ. Дагестан - m.afanasieva@git | -rus.ru - Outlook | ч ФОГ МА N- 14-ОМС (РАЗДЕЛ V                | <i>y</i>                 |           |            |        | ∢ отч    | ЕТНОСТЬ   |

Рисунок 6 - Функционал формирования отчетности

С реестром возможны следующие действия:

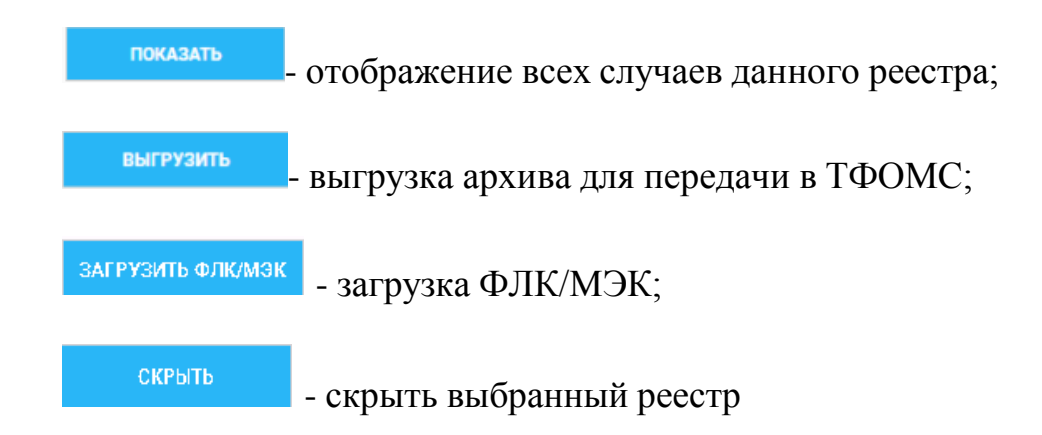

### 2.3 Редактирование и просмотр случаев

Для редактирования информации по случаю/пациенту, необходимо выделить строку с фамилией пациента и нажать на кнопку «Перейти к случаю». При этом, в новой вкладке будет открыт случай лечения пациента, который доступен для редактирования. После внесения корректировок, необходимо нажать на кнопку «Сохранить», чтобы данные были внесены.

| Талон                   | амбулаторного                       | пациента       | представлен           | на | рисунке                               | 7 |
|-------------------------|-------------------------------------|----------------|-----------------------|----|---------------------------------------|---|
| Тациент                 |                                     |                |                       |    |                                       |   |
| ФИО:<br>Тест Тест Ивано | дата рож,<br>Дата рож,<br>01.01.195 | тения:<br>раг. | снилс:<br>26045373861 |    | Номер полиса ЕНП:<br>7752410840002469 |   |
|                         |                                     |                |                       |    |                                       |   |
| Переведён *             | ×                                   | Вид опл        | аты *                 |    | ×                                     |   |
| № медицинской карты *   |                                     | Дата по        | ступления * Время *   |    |                                       |   |
| - 29                    | *                                   | 21.07          | 2021                  |    | X                                     |   |
|                         |                                     |                |                       |    |                                       |   |

#### Рисунок 7 – Талон амбулаторного пациента

Также доступ к основной информации по пациенту, включая данные по ошибкам при формировании случая и комментарии от ТФОМС/СМО, доступен при нажатии кнопки вызова Панели информации по случаю справа рабочей области.

После того как данные по пациенту/случаю были скорректированы, необходимо повторно выполнить действия по формированию реестра счетов для актуализации информации.

### 2.4 Работа с реестрами счетов, которые были отклонены по ФЛК/МЭК

При формировании и отправке реестра в ТФОМС, при нажатии на кнопку «Выгрузить» и выбора из раскрывающегося списка «Отправить», передача информации между участниками информационного обмена (МО->ТФОМС->МО->СМО->МО) защищена от несанкционированного доступа, для этого используется СКЗИ ViPNet.

После того, как реестр отправлен, он проходит медико-экономический контроль (МЭК) и форматно-логический контроль (ФЛК).

10

В случае получения от ТФОМС/СМО протокола ФЛК, необходимо проанализировать указанные в протоколе ФЛК ошибки и принять меры по их устранению. После устранения ошибок пакет счёта должен быть заново сформирован и направлен в ТФОМС/СМО.

В случае получения протокола МЭК, должны быть приняты меры по устранению указанных в реестре МЭК ошибок. После устранения ошибок позиции реестра счёта, отказанные в принятии к оплате, могут быть выставлены на оплату повторно, в новом счёте/реестре счёта.

Процесс устранения ошибок в случаях лечения происходит следующим образом.

Сначала необходимо выделить реестр отправленный в ТФОМС/СМО в списке в левой панели и подгрузить к нему протокол ФЛК/МЭК. Для этого в информационной системе предусмотрена кнопка **«Загрузить ФЛК/МЭК»** (представлено на рисунке 8), при нажатии на которую открывается окно, в котором необходимо указать расположение файла протокола с расширением «.7z», который необходимо загрузить. После того, как протокол ФЛК/МЭК загружен, необходимо удостовериться в этом, открыв раскрывающуюся панель с левой стороны и выделив интересующий реестр. При нажатии на знак «+» напротив него, будут отображены подгруженные к нему файлы с ответами по ФЛК/МЭК (представлено на рисунке 9).

После подгрузки ответа к реестру счетов необходимо выбрать реестр в списке и нажать на кнопку «Показать». В центральной рабочей области отобразятся случаи лечения, включенные в реестр. Ошибочные случаи будут содержать текст ошибки в столбце «Комментарии ТФОМС» (рисунок 10).

|                     | К ОПЛАТЕ | ИМЯ РЕЕСТРА | СПОСОБ ОПЛАТЫ | ДАТА НАЧ. | ДАТА ОКОН. | сформирован 🎽  | CAN        |
|---------------------|----------|-------------|---------------|-----------|------------|----------------|------------|
| 2                   |          | $\nabla$    | $\nabla$      | $\nabla$  | $\nabla$   | $\nabla$       |            |
| -                   |          | DIII.XITII  | UNIC          | 01.09.21  | 30.09.21   | 10.09.21 13:57 | U          |
| 1                   |          | bill.xml    | OMC           | 01.09.21  | 30.09.21   | 15.09.21 16:27 | 0          |
|                     |          | bill.xml    | OMC           | 01.09.21  | 30.09.21   | 13.09.21 17:54 | 0          |
|                     |          | bill.xml    | OMC           | 01.09.21  | 30.09.21   | 13.09.21 12:11 | 0          |
|                     |          | bill.xml    | OMC           | 01.09.21  | 07.09.21   | 07.09.21 12:21 | 0          |
|                     |          | bill.xml    | OMC           | 01.09.21  | 07.09.21   | 07.09.21 12:14 | 0          |
|                     |          | bill.xml    | OMC           | 01.09.21  | 06.09.21   | 06.09.21 17:53 | 0          |
|                     |          | bill.xml    | OMC           | 01.09.21  | 30.09.21   | 06.09.21 12:50 | 0          |
|                     |          | bill.xml    | OMC           | 01.09.21  | 30.09.21   | 06.09.21 12:16 | 0          |
|                     |          | bill.xml    | OMC           | 01.09.21  | 06.09.21   | 06.09.21 11:50 | 0          |
|                     |          | bill.xml    | OMC           | 01.09.21  | 03.09.21   | 03.09.21 12:31 | 0          |
| e 🔤                 | •        | bill.xml    | омс           | 01.09.21  | 03.09.21   | 03.09.21 10:36 | 0          |
| iii i               |          | bill.xml    |               |           |            |                |            |
|                     |          | bill.xml    | OMC           | 01.09.21  | 03.09.21   | 03.09.21 09:57 | 0          |
| 🗄 📷 Август          |          |             |               |           |            |                |            |
| 🗄 🚞 Июль            |          |             |               |           |            |                |            |
| 🕀 🚞 Январь          |          |             |               |           |            |                |            |
|                     |          |             |               |           |            |                |            |
| рмировал: Меняева В |          |             |               |           |            | пок            | АЗАТЬ      |
|                     |          |             |               |           |            | PLIC           | узить      |
|                     |          |             |               |           |            | BDII           |            |
|                     |          |             |               |           |            | ЗАГРУЗИТ       | гь флк/мэк |
|                     |          |             |               |           |            |                |            |

# Рисунок 8 – Загрузка ФЛК/МЭК

|                     | К ОПЛАТЕ | ИМЯ РЕЕСТРА | СПОСОБ ОПЛАТЫ | ДАТА НАЧ. | ДАТА ОКОН. | СФОРМИРОВАН    | СУМ        |
|---------------------|----------|-------------|---------------|-----------|------------|----------------|------------|
| 2                   |          | $\nabla$    | $\nabla$      | $\nabla$  | $\nabla$   | $\nabla$       |            |
|                     | U        | DIII.XITII  | UNIC          | 01.09.21  | 30.09.21   | 10.09.21 13:57 | U .        |
|                     |          | bill.xml    | OMC           | 01.09.21  | 30.09.21   | 15.09.21 16:27 | 0          |
|                     |          | bill.xml    | OMC           | 01.09.21  | 30.09.21   | 13.09.21 17:54 | 0          |
|                     |          | bill.xml    | OMC           | 01.09.21  | 30.09.21   | 13.09.21 12:11 | 0          |
|                     |          | bill.xml    | OMC           | 01.09.21  | 07.09.21   | 07.09.21 12:21 | 0          |
|                     |          | bill.xml    | OMC           | 01.09.21  | 07.09.21   | 07.09.21 12:14 | 0          |
|                     |          | bill.xml    | OMC           | 01.09.21  | 06.09.21   | 06.09.21 17:53 | 0          |
|                     |          | bill.xml    | OMC           | 01.09.21  | 30.09.21   | 06.09.21 12:50 | 0          |
|                     |          | bill.xml    | OMC           | 01.09.21  | 30.09.21   | 06.09.21 12:16 | 0          |
| 1                   |          | bill.xml    | OMC           | 01.09.21  | 06.09.21   | 06.09.21 11:50 | 0          |
|                     |          | bill.xml    | OMC           | 01.09.21  | 03.09.21   | 03.09.21 12:31 | 0          |
|                     |          | bill.xml    | ОМС           | 01.09.21  | 03.09.21   | 03.09.21 10:36 | 0          |
| 1                   |          | bill.xml    |               |           |            |                |            |
| li i                |          | bill.xml    | OMC           | 01.09.21  | 03.09.21   | 03.09.21 09:57 | 0          |
| 🗄 🖿 Август          |          |             |               |           |            |                |            |
| 🗄 🚞 Июль            |          |             |               |           |            |                |            |
| 🗄 🖿 Январь          |          |             |               |           |            |                |            |
|                     |          |             |               |           |            |                |            |
| омировал: Меняева В | t.       |             |               |           |            | пок            | АЗАТЬ      |
|                     |          |             |               |           |            | выге           | узить      |
|                     |          |             |               |           |            | ЗАГРУЗИТ       | гь флк/мэк |
|                     |          |             |               |           |            |                |            |

# Рисунок 9 – Загруженные файлы

|            | Ошибки данных | Комментарии ТФОМС<br>(COMENT)                            | Признак исправленн<br>(PR_NOV) | Тип документа<br>(DOCTYPE) | Серия документа<br>(DOCSER) |   |
|------------|---------------|----------------------------------------------------------|--------------------------------|----------------------------|-----------------------------|---|
|            | $\nabla$      | ∇                                                        | $\nabla$                       | $\nabla$                   | $\nabla$                    |   |
| <b>±</b> – |               |                                                          | 0                              | Паспорт РФ(1)              | 7807                        | 6 |
| <b>±</b> – |               | 5.1.4.33 - Более одного первичного посещения в одном пер | 0                              |                            |                             |   |
| ⊕ □        |               |                                                          | 0                              |                            |                             |   |
| <b>±</b> 🗆 |               |                                                          | 0                              |                            |                             |   |

# Рисунок 10 – Комментарии ТФОМС

Также, следует учесть, что на этапе формирования реестра счетов, в список случаев должны попасть одобренные/отклоненные счета выставленные на оплату, даже если их срок ранее диапазона указанных дат. В этом случае необходимо проставить чек-бокс в столбце «К оплате» во вкладке реестров счетов (рисунок 11) и при указании параметров поиска случаев лечения для включения в реестр воспользоваться чек-боксом

✓ Доп. счёт расположенным в верхней части окна, рядом с кнопкой «Поиск».

| 🥘 гит 🕓 т    | 18:03 01.10.20 |              |               |           |            |                |     |
|--------------|----------------|--------------|---------------|-----------|------------|----------------|-----|
|              | К ОПЛАТЕ       | ИМЯ РЕЕСТРА  | СПОСОБ ОПЛАТЫ | ДАТА НАЧ. | ДАТА ОКОН. | СФОРМИРОВАН ~  | СУІ |
| 1            |                | $\nabla$     | $\nabla$      | $\nabla$  | $\nabla$   | $\nabla$       |     |
| 🖂 🍉 2021 г.  |                |              |               |           |            |                | -   |
| 🖯 🖿 Сентябрь |                |              |               |           |            |                |     |
| lli          | 2              | bill.xml     | OMC           | 01.09.21  | 30.09.21   | 27.09.21 17:15 | 0   |
| lli          |                | bill.xml     | OMC           | 01.09.21  | 17.09.21   | 27.09.21 16:35 | 0   |
| lli          |                | bill.xml     | OMC           | 01.09.21  | 17.09.21   | 27.09.21 12:37 | 0   |
| lii          |                | bill.xml     | OMC           | 09.09.21  | 09.09.21   | 27.09.21 12:29 | 0   |
| lli          |                | bill.xml     | OMC           | 09.09.21  | 09.09.21   | 27.09.21 11:45 | 0   |
| =.           |                | h III anna I | 0140          | 00.00.01  | 00.00.01   | 07.00.01.11.11 |     |

Рисунок 11 – Чек бокс в столбце к Оплате во вкладке реестров счетов.

В том случае, если дополнительные счета найдены, они будут отображены в списке, если такие счета отсутствуют, то будет отображено сообщение представленное на рисунке 12.

| 2    | За у                            | казаннь | и период отс | утству | ют одобренны | е/отклоненн | ые сче | та, выставленн | ые на оплату. | ×   |     |           |
|------|---------------------------------|---------|--------------|--------|--------------|-------------|--------|----------------|---------------|-----|-----|-----------|
|      | Выгрузка доп. счета невозможна. |         |              |        |              |             |        |                |               |     |     |           |
| 4.zu | JZT 🔳                           | 110     | 30.04.2021   | ▣      | рид оплаты   | UMC         | •      | тип реестра    | Основнои (    | - I | ✓ / | Цоп. счёт |

Рисунок 12 - Оповещение пользователя об отсутствии дополнительных

счетов на оплату.